## EudraCT results: primary user assignment

A request for assignment to one or more trials for the purpose of posting results can be done once you have <u>created an EMA account</u>. This step is necessary in order to upload results of a trial. Full instructions to post results can be viewed in the <u>Tutorials on posting results</u>. A full overview of EudraCT processes is provided in the <u>EudraCT step-by-step guide</u>. In case support is needed, see <u>here</u>.

## Request assignment to become the primary user of your trial(s)

Steps after logging in EudraCT using the Multi Factor Authentication (see user manual):

1. click on 'your page' at the top left corner of the site and then on the request assignment link:

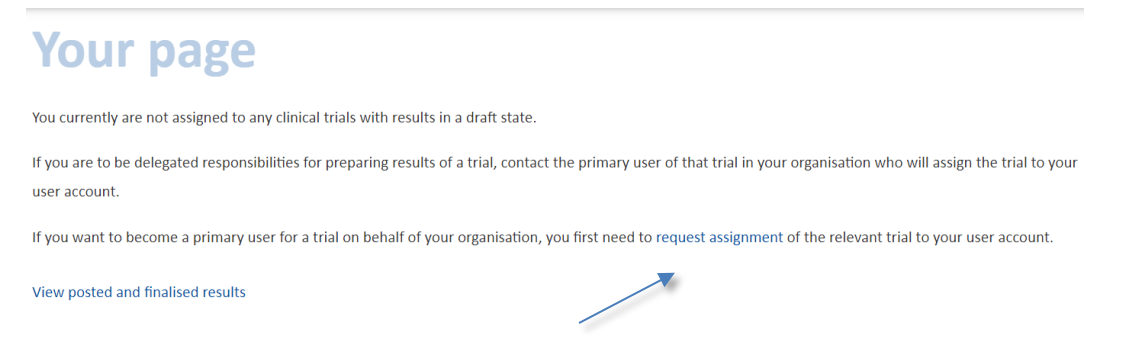

2. Insert the EudraCT number(s) to which you would like to be assigned. Every number needs to be inserted on a separate line:

| Step 1: Identity Thais | EudraCT number<br>2004-000551-32<br>2004-000557-35<br>2004-000565-32<br>2004-000565-32<br>2004-000565-34<br>2004-000565-34<br>2005-000565-34<br>2005-000565-34<br>2005-000565-34<br>2005-000565-34<br>2005-000565-34<br>2005-000565-34<br>2005-000565-34<br>2005-000565-34<br>2005-000565-34<br>2005-000565-34<br>2005-000565-34<br>2005-000565-34<br>2005-000565-34<br>2005-000565-34 |
|------------------------|----------------------------------------------------------------------------------------------------|
|                        | (max. 50 trials)                                                                                                    |

 Click on 'Next' and enter the full name of the trial and the name of the sponsor(s), as per initial Clinical Trial Application submitted to the National Competent Authority(ies) or third country file:

| Full title of trial | Name of Sponsor organisation(s) |                                                                                                    |
|---------------------|---------------------------------|----------------------------------------------------------------------------------------------------|
| -                   |                                 | Delete                                                                                                    |
|                     |                                 | Delete                                                                                                    |
|                     | 1                               | Delete                                                                                                    |
|                     | Full title of trial             | Trull title of trial Name of Sponsor organisation(s)   Image: Image: Ima |

- Cancel Back Next
- 4. Click Next. Download the <u>clinical trial assignment request template</u> and fill it in with the same EudraCT numbers previously entered in the request and **inserting the email associated with your EMA account in the 'Requestor's email' field**. You do not need to print, sign and scan the form: typing your name in the signature's field is sufficient. Save the template on your PC.
- 5. Select Attach authorising letter" and upload the filled in template (please note: if you choose to upload a letter that is different from the recommended template, the supported file formats are PDF, BMP, JPG, GIF, PNG and the maximum file size is 5MB):

| Request assignme                                                            | ent |                                                                                                    |  |
|-----------------------------------------------------------------------------|-----|----------------------------------------------------------------------------------------------------|--|
| Step 3: Attach letter                                                       |     |                                                                                                    |  |
| Authorising letter                                                          |     | Checklist:                                                                                                    |  |
| + Attach authorising letter                                                 |     | 1. Ensure that all EudraCT numbers entered in this request are also mentioned in the authorising letter.                                   |  |
| /C:\Users\Cruickshanks\Desktop\august 2013.pdf                              | ×   | 2. Ensure that all EudraCT numbers mentioned in the letter are also included in this request, otherwise they will not be considered        |  |
| Supported file formats: PDF, BMP, JPG, GIF, PNG<br>Maximum file size = 5 MB |     | <ul><li>part of the request.</li><li>3. Ensure the attachment is a scanned image containing the required hand-written signature.</li></ul> |  |
|                                                                             |     | Participant Rock Print                                                                                                    |  |

6. When the document is attached, click on 'Submit request'. A confirmation is displayed: click on 'Done' to return to the 'Your page'

Note: in case you see this error message 'The EudraCT number that you have entered does not exist in the system', consult our <u>FAQs</u>, section **Questions about results**.

7. Once processed, an email is sent informing you the request has been processed. You will then see your trial(s) listed in 'your page'.

It is now recommended that you <u>assign a back-up user to your trial</u>. Please note that the person you assign as back-up user needs to have an EMA account (see <u>EMA account creation</u>)

From 'your page' you can edit, view the results that are in draft and view users assigned to the clinical trial. Additionally, you can request an assignment to other clinical trials. This page also allows you view posted and finalised results for clinical trials assigned to you.

## Support needed?

For questions, refer to our <u>Frequently Asked Questions</u>. If the answer to your question is not there, <u>Contact us</u>.